# Правила использования системы дистанционного обслуживания "RunPay for Business"

Версия 1.0 (2024 г.)

#### Оглавление

| История изменений 3                          |
|----------------------------------------------|
| Цели и общее описание                        |
| Понятия и сокращения                         |
| Технические требования: 5                    |
| Меры безопасности при пользовании Системой б |
| Парольная политика6                          |
| Вход в систему                               |
| Получение данных для авторизации6            |
| Авторизация в системе                        |
| Главный экран системы 8                      |
| Счета9                                       |
| Реквизиты9                                   |
| 1) "Скопировать реквизиты" 10                |
| 2) "Сохранить реквизиты (.TXT)10             |
| 3) Сохранить реквизиты (.PDF)11              |
| Платежи и шаблоны                            |
| Создание платежного поручения11              |
| Вручную11                                    |
| Импорт из файла 1С13                         |
| Создание шаблона платежного поручения14      |
| Поиск необходимого шаблона15                 |
| Не заполненные                               |
| Подписание платежного поручения16            |
| Снятие подписи с платежного поручения17      |
| Обработка17                                  |
| Выписка17                                    |
| Выгрузка выписки в файл18                    |

# История изменений

| Номер<br>версии | Дата         | Примечание       |
|-----------------|--------------|------------------|
| 1.0             | декабрь 2024 | Начальная версия |

# Цели и общее описание

Цель данного документа - описать максимально доступно и просто основные функциональные возможности системы Интернет-бэнкинга "Runpay For Business", какие шаги должен выполнять пользователь системы для достижения успешного результата. Данную документацию требуется поддерживать в актуальном состоянии. В случае изменений/дополнений по интерфейсу, функционалу, алгоритму или этапам выполнения действий для достижения желаемого пользователем результата - данный документ следует обновить (текст, изображения, диаграммы или приложения), внести краткую информацию в раздел "История изменений", новую версию документа донести до сведения пользователей, заинтересованных сторон, разместив обновленный документ на сайте http://R4B.runpay.md.

Данные Правила пользования системой Runpay For Business (далее Правила) являются обязательными для исполнения Пользователем и являются частью принятого Пользователем "РАМОЧНОГО СОГЛАШЕНИЯ" (Contract Cadru).

Лицо, использующее систему "Runpay For Business", принимает и безоговорочно соглашается с правилами и требованиями данного Документа.

Система позволяет:

- получить доступ к информации о счете/ах уполномоченным лицам клиента;
- создать платежное поручение осуществления денежного перевода;
- создать шаблоны для будущих платежных поручений;
- подписать удостоверяющим сертификатом платежное поручение (в электронном виде);
- отозвать подпись с платежного поручения;
- получить выписку о движении денежных средств на счете;
- видеть информацию о реквизитах своего предприятия и поделиться ими с заинтересованной стороной.

# Понятия и сокращения

Система - программно-аппаратный комплекс, предоставляющий возможность удаленного управления банковскими счетами и проведения платежных операций через

Интернет. Здесь и далее под "Система" будет пониматься система "Runpay For Business" (R4B), предназначенная для клиентов юридических лиц.

**Компания** - юридическое лицо Paymaster SRL, являющееся владельцем Системы, осуществляющая её управление, в соответствии с требованиями Законодательства PM, Регламентами /Распоряжениями НБМ и внутренними инструкциями.

**SAPI BNM** (далее SAPI) – это автоматизированная система межбанковских расчётов, используемая для проведения внутренних платежей между финансовыми учреждениями в национальной валюте MDL. Участниками системы SAPI являются: Национальный Банк Молдовы, коммерческие банки и другие лицензированные финансовые учреждения PM.

**Клиент ЮЛ (Клиент)** - юридическое лицо, заключившее Договор с Компанией на использование системы Интернет-банкинг.

Пользователь - уполномоченное лицо Клиента, имеющее доступ к Системе и права на выполнение определенных операций в рамках предоставленных ему полномочий.

Роль - набор прав и полномочий, предоставляемых конкретному пользователю в рамках использования Системы.

Счет - счет, открытый на имя клиента, предназначенный для хранения денежных средств, осуществления расчетов и проведения других банковских операций.

**IBAN-счет** - International Bank Account Number — это международный стандарт номерного обозначения банковских счетов, используемый для упрощения обработки международных и внутренних платежей. Структура IBAN позволяет однозначно идентифицировать банк и счёт клиента, что обеспечивает точность и скорость проведения платежей. IBAN состоит из следующих элементов:

Код страны (2 буквы), указывающий на страну, где открыт счёт.

*Контрольное число* (2 цифры), используемое для проверки корректности введенного IBAN.

Код банка и номер счёта.

**Логин** - Идентификатор пользователя, уникальный набор символов (имя пользователя), назначаемый Компанией пользователю, для входа в Систему.

Пароль - персональный секретный код, используемый для входа в Систему. Может быть временным (при первом входе) или постоянным (после смены пользователем).

Сертификат - файл/цифровой токен как средство, обеспечивающее идентификацию пользователя и подтверждающее подлинность электронных документов.

Платежное Поручение (ПП) — это электронный документ, оформленный клиентом (плательщиком) и передаваемый Компании для исполнения, который содержит

распоряжение о переводе денежных средств с его банковского счета на счет получателя.

Сальдо - Остаток денежных средств на конкретном банковском счете клиента на текущий момент времени.

Общая сумма – это суммарное сальдо всех доступных банковских счетов, зарегистрированных на юридическое лицо в Системе. Данный показатель включает остатки по всем счетам клиента, открытым и обслуживаемым в рамках Системы, за исключением закрытых счетов. "Общая сумма" отображается в режиме реального времени (при наличии такой функции) и предоставляет пользователю общее представление о финансовых ресурсах компании.

**Назначение платежа** – это обязательное текстовое поле, которое заполняется при создании платежного поручения и содержит описание цели перевода денежных средств. Данное поле используется для уточнения деталей платежа, облегчает идентификацию операции банком и получателем, а также может быть обязательным для выполнения требований законодательства.

Заблокированный счет - статус счета, временно недоступный для проведения операций по решению банка или на основании законодательных требований..

**Блокировка исходящих** - данный статус для счета клиента, на котором временно ограничена возможность проведения исходящих операций, таких как переводы средств, оплата фактур или другие списания.

# Технические требования:

Для функционирования системы необходимо выполнение следующих условий: - Операционная система Windows 10, 11/ Мобильные операционные системы: Android 12 или iOS 12.5.70 и более свежие версии<sup>1</sup>;

- Подключение к сети Интернет;

- Антивирусная защита (программное обеспечение);
- Браузер (browser) Google Chrome, Microsoft Edge, FireFox,
- программное обеспечение "Runpay Signer" с настроенным Сертификатом, установленной на рабочем компьютере пользователя;

- текстовый редактор, позволяющий просматривать файлы ТХТ-формата;

- просмотрщик PDF файлов.

- \* программа "1С Предприятие"<sup>2</sup>.

<sup>&</sup>lt;sup>1</sup> в процессе разработки и тестирования.

<sup>&</sup>lt;sup>2</sup> опционально

# Меры безопасности при пользовании Системой

- 1) Не передавайте Сертификат и/или пароль от сертификата другому лицу;
- 2) Не передавайте/не разглашайте Ваш логин и пароль для доступа к Системе другому лицу;
- 3) Ограничьте и контролируйте доступ локальных пользователей к Вашему компьютеру, на котором установлен Сертификат;
- Храните ваш Сертификат, логин и пароль в надежном, защищенном месте (например, программы менеджера-паролей: 1Password, KeePass, LastPass или другие);
- 5) В случае утери логина и/или пароля, возникновения подозрения на компрометацию данных, утери контроля над Сертификатом необходимо немедленно уведомить об этом Службу Поддержки "Runpay For Business", через телефонный звонок и электронным письмом с кратким описанием ситуации, своими данными: наименование предприятия, ФИО и ваши контакты;
- 6) подключение к Системы осуществляться по протоколу HTTPS, обеспечивающему передачу информации в зашифрованном виде.

### Парольная политика

Требования к паролям, используемых Пользователем в процессе эксплуатации Системой или в случае необходимости сменить пароль на новый:

- длина пароля минимум 8 символов, максимальная 40 символов;
- Латинские литеры, минимум одна прописная, минимум одна заглавная;
- цифры от 0 до 9;
- минимум один спецсимвол: !, ?, (, ), -, +, \$, %, & и другие для усиления пароль;
- срок действия пароля 12 месяцев (с момента создания или смены);
- пароль не должен быть схожим с логином, фамилией, именем Пользователя или названием Предприятия/бренда;
- пароль не должен повторяться с ранее используемым (минимум 5 паролей назад);
- нельзя использовать распространённые пароли и сочетания клавиш, расположенных по соседству на клавиатуре.

В случае ввода неверного пароля **5** раз подряд - система заблокирует пользователя и необходимо обратиться в Отдел Поддержки.

(!) Рекомендация: проверить уровень сложности пароля, перед его установкой в профиле Пользователя, рекомендуем проверить уровень защищенности пароля на сайте <u>https://www.passwordmonster.com/</u> Используйте в пароле известные только вам слова (не популярные) или парольные фразы, желательно из разных языков.

# Вход в систему

### Получение данных для авторизации

Пользователь, которому руководство Предприятия позволило стать "уполномоченным лицом", для предоставления доступа к счетам Предприятия в Системе, получает на свою электронную почту письмо, сгенерированное Системой, в котором указывается:

- URL адрес входа в Систему
- Логин пользователя
- Пароль (сгенерированный Системой, согласно парольной политики).

### Авторизация в системе

Для авторизации в Системе пользователю необходимо на своем компьютере, запустить браузер и указать в поле URL адрес сайта <u>https://r4b.runpay.md</u>.

Откроется страница, следующего вида, где необходимо будет ввести логин (поле "Имя пользователя) и пароль (поле "Пароль")

| 🍪 (022) 855-888 🛛 🖂 support@paymaster.md                      |                      |                                                      | ru 🗸 |
|---------------------------------------------------------------|----------------------|------------------------------------------------------|------|
| <b>Бизнес сервис</b>                                          |                      |                                                      |      |
| Авторизация                                                   | E                    | Зведите логин и пароль для входа в<br>личный кабинет |      |
| Имя пользователя Пароль                                       |                      |                                                      |      |
| testsite                                                      |                      |                                                      |      |
|                                                               |                      |                                                      |      |
|                                                               |                      |                                                      |      |
| войти                                                         | ОТМЕНИТЬ             |                                                      |      |
|                                                               |                      |                                                      |      |
|                                                               |                      |                                                      |      |
|                                                               |                      |                                                      |      |
| 2024 Paymaster SRL официальный платежный сайт<br>ВNM № 000577 | О компании           |                                                      |      |
|                                                               | Осистеме             |                                                      |      |
|                                                               | политика конфиденциа | льности                                              |      |

В случае необходимости пользователь может изменить язык интерфейса, выбрав в правом верхнем углу опцию смены языка (RU - русский язык, RO - румынский язык интерфейса сайта Системы).

Смену языка можно выполнить в любой момент, находясь на любой странице сайта Системы.

В случае указания неверных данных - сайт Системы покажет ошибку.

| Авторизация      |                  | Введите логин и п |
|------------------|------------------|-------------------|
| Имя пользователя | Пароль           |                   |
| testsite         | Ошибка при обраб | отке операции     |
| войти            |                  | ЗАКРЫТЬ           |
|                  |                  |                   |

В данном случае следует перепроверить введенный логин и пароль.

# Главный экран системы

При успешной авторизации пользователь попадает на страницу с Счетами предприятия и видит следующие пункты меню:

- Счета
- Реквизиты
- Платежи и шаблоны
- Выписки

В верхнем правом углу отображается:

- логин пользователя, под которым он авторизовался в Системе, и иконка Едля выхода из Системы,
- "Роль" пользователя (согласно поданной заявке),
- "Уведомление", указывающее если для конкретного пользователя имеются в системе сообщения, на которые он должен отреагировать или ознакомиться.

| 🕲 (022) 855-888 🖂 :    | support@paymaster.md     |                       | 0.ºº <sub>MDL</sub> ℃ <u>te</u> | stsite 🕞 ru 🔺                                 |
|------------------------|--------------------------|-----------------------|---------------------------------|-----------------------------------------------|
| <b>Run</b> Pay         | ЛИЧНЫЙ КАБИНЕТ ПЛАТЕЛЬ   | щика                  |                                 | Роль: Бухгалтер ⊘<br>Уведомление <sup>0</sup> |
| СЧЕТА РЕКВИЗИТІ        | Ы ПЛАТЕЖИ И ШАБЛОНЫ В    | ыписки                |                                 |                                               |
| Список счетов          | 3                        |                       |                                 |                                               |
| Статус                 | IBAN                     | Номер счета           | Имя                             | Баланс                                        |
| Валюта - MDL           |                          |                       |                                 |                                               |
| Активный               | MD55PM160314162199093192 | 000160314162199093192 | Зарплатный                      | 298.57                                        |
|                        |                          |                       |                                 |                                               |
|                        |                          |                       |                                 |                                               |
| 2024 Paymaster SRL ook | циальный платежный сайт  | О компании            |                                 |                                               |

Если у Предприятия открыто более одного счета в Системе, то они будут перечислены в данном разделе, в табличном виде.

В верхней правой части страницы системы отображается Общая Сумма доступных средств на всех счетах Предприятия (в примере указано 298,57 MDL).

Рядом располагается иконка , при клике на которую выполнится запрос для актуализации данных по счету/счетам и отображения Общей Суммы для текущего момента.

# Счета

В разделе "Счета" представляется информация списка счетов Предприятия и данные по ним, такие как:

Статус - возможные значения "Активный", "Блокирован", "Блокирован исходящие"; **IBAN** - обозначение счета в международном стандарте;

Номер счета - обозначение счета в внутреннем обозначении Системы;

**Имя** - наименование, присвоенное счету в момент открытия счета (указывается в предварительной "Заявке на открытие счета");

Баланс - цифровое отображение баланса (сальдо) на данном счете, в валюте MDL.

# Реквизиты

В разделе "Реквизиты" Пользователь видит полную информацию с Наименованием предприятии, от лица которого он авторизовался в Систему, фискальный код Предприятия, Реквизиты банка номер IBAN-счета, Код Банка BIC, Наименование банка и тип валюты выбранного счета.

| RunPay                                                                                                    | <b>Роль: Бухгалтер <br/>Уведомление <sup>0</sup></b> |
|----------------------------------------------------------------------------------------------------|------------------------------------------------------|
| СЧЕТА РЕКВИЗИТЫ ПЛАТЕЖИ И ШАБЛОНЫ ВЫПИСКИ                                                                                           |                                                      |
| Реквизиты                                                                                                    |                                                      |
| Это банковские реквизиты вашего счета RunPay для национальных банковских переводов                                                  |                                                      |
| Фискальный код: 1008605005333                                                                                                    |                                                      |
| Реквизиты банка:<br>P/C IBAN: MD55PM160314162199093192<br>Код банка (BIC): PMASMD2X<br>Название банка: Paymaster SRL<br>Валюта: MDL |                                                      |
| СКОПИРОВАТЬ РЕКВИЗИТЫ СОХРАНИТЬ РЕКВИЗИТЫ (.TXT) СОХРАНИТЬ РЕКВИЗИТЫ (.PDF)                                                         |                                                      |
|                                                                                                    |                                                      |
| 2024 Paymaster SRL О компании                                                                                                    |                                                      |

В случае необходимости у пользователя поделиться информацией о реквизитах, он может выбрать один из вариантов:

#### 1) "Скопировать реквизиты"

При нажатии на эту кнопку, появится на короткое время подсказка "Реквизиты скопированы" - это означает, что вся информация сохранена в буфере обмена компьютера и пользователь может затем вставить её в текст электронного сообщения, любой вид мессенджера или в документ.

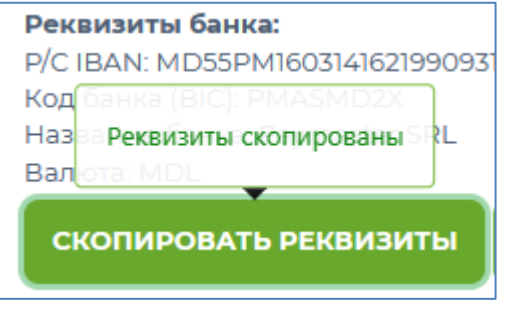

Для вставки используйте нажатие комбинации клавиш "Ctrl+V" или правым кликом мышки выберите пункт "Вставка".

#### 2) "Сохранить реквизиты (.ТХТ)

При нажатии на эту кнопку произойдёт копирование всей информации о реквизитах Предприятия и счета в отдельный текстовый файл, который будет сохранен в браузере компьютера. Просмотреть такой файл можно в любом текстовом редакторе.

3) Сохранить реквизиты (.PDF)

При нажатии на эту кнопку произойдёт копирование всей информации о реквизитах Предприятия и счета в отдельный PDF файл, который будет сохранен в браузере компьютера. Просмотреть данные из файла можно программами Acrobat Reader, браузерами, почтовыми или другими программами, читающими формат "PDF".

Имя соответствующего файла будет называться "Rechizite.\*"

# Платежи и шаблоны

Данный раздел предназначен для создания, сохранения, редактирования ПП и шаблонов ПП, подписания ПП и снятия подписи (при определенных условиях), импорте данных о ПП, заранее подготовленных в программе "1С Предприятие". Выглядит данный раздел следующим образом.

| <b>Run</b> Pay       | Роль: Бухгалтер 😔<br>Уведомление <sup>0</sup>                                                                                                    |
|----------------------|----------------------------------------------------------------------------------------------------|
| СЧЕТА РЕКВИЗИТЫ ПЛАТ | ЕЖИ И ШАБЛОНЫ <b>ВЫПИСКИ</b>                                                                                                    |
| документ             | Шаблоны платежей                                                                                                    |
| Новый платеж         | Поиск шаблона                                                                                                    |
| счет                 | Введите имя шаблона (мин. 3 символа)                                                                                                    |
| Шаблоны платежей     |                                                                                                    |
| Не заполненные       | Сохраненные шаблоны                                                                                                    |
| Черновики            | TEM-2         SAPI-1           IDNO/P:1234567890123         X           IDNO/P:1234567890123         X           MD24AG000225100013104168         X |
| На подпись           |                                                                                                    |
| Подписанные          |                                                                                                    |
| Обработка            |                                                                                                    |
| Удаленные            |                                                                                                    |
|                      |                                                                                                    |
|                      |                                                                                                    |
| 2024 Paymaster SRL   | О компании                                                                                                    |

### Создание платежного поручения

#### Вручную

Пользователь должен в разделе "Документы" кликнуть надпись "Новый платеж". Откроется форма для заполнения параметров ПП,

|                                                    | -                     |                  |
|----------------------------------------------------|-----------------------|------------------|
| 1 Данные<br>получателя 2 Оплата 3 Па<br>услуг 3 за | еревод<br>вершён      |                  |
| ИМПОРТ С 1С                                        |                       |                  |
| Номер документа:                                   | Счет плательщика:     |                  |
| 1                                                  | Не выбран 🗸           |                  |
| Получатель:                                        |                       |                  |
| 🔿 Физическое лицо 🔿 Юридич                         | еское лицо            |                  |
| Наименование получателя:                           | IDNP/IDNO получателя: |                  |
|                                                    | 20123456789123        |                  |
| Резидент РМ:                                       |                       |                  |
| О Да 🔘 Нет                                         |                       |                  |
| IBAN счет получателя:                              | Код банка получателя: | Банк получателя: |
| MD12XX12345678901234568                            |                       |                  |
| Тип платежа:                                       |                       |                  |
| 🖲 Обычный 🔘 Бюджетный                              |                       |                  |
| Процент НДС:                                       | Сумма:                |                  |
| 20.00 %                                            | MDL                   |                  |
| Назначение платежа:                                |                       |                  |
|                                                    |                       |                  |
|                                                    |                       |                  |
|                                                    |                       |                  |
|                                                    |                       |                  |

где пользователь должен выбрать и ввести следующие данные:

- Номер документа обозначение внутреннего номера исходящего документа (платежного поручения) Предприятия, принятого в их финансовом учете. Нет требования к уникальности номера. Может состоять из цифр или цифр-литер.
- Счет плательщика выбираем с какого именно счета Предприятия будут списываться денежные средства, для исполнения обязательств по данному Платежному Поручению.
- 3) Получатель: физическое лицо, юридическое лицо следует отметить тип лица бенефициара (получателя денежных средств).
- Наименование получателя прописать наименование получателя денежных средств, для физических лиц укажите "Фамилию Имя", для юридического лица наименование фирмы. Заполнять поле следует литерами латинского алфавита.
- 5) IDNO/IDNP получателя впишите фискальный код для юридического лица (13 цифр, в большинстве случаев начинается с цифры "1"), для физических лиц

впишите Государственный идентификационный номер физического лица (13 цифр, начинается на цифры "09" или "20").

- 6) Резидент РМ выберите "Да" если получатель денежных средств является гражданином Республики Молдова или имеет ВНЖ, или укажите "нет", если не является таковым.
- 7) IBAN счет получателя заполните номер счета получателя в формате IBAN.
- 8) Код банка получателя значение заполнится автоматически, исходя из введенного IBAN-счета получателя и Справочника коммерческих банков или Поставщиков Платежных Услуг, зарегистрированных в Нац.Банке Молдовы.
- Банк получателя наименование банка получателя, в котором открыт IBAN-счет получателя денежных средств. Заполнится автоматически, на основе IBAN счета и Справочника.
- 10) Тип платежа возможные варианты "обычный" и "бюджетный". Обычный платеж имеет код "001", бюджетный платеж код "101", согласно номенклатурному справочнику типу платежей.
- 11) Процент НДС укажите процентную ставку НДС, в случае если оплата производиться с учетом Налога на Добавленную стоимость. Возможные варианты в списке: 20%, 8%, 0%
  - \* сумма НДС будет рассчитана и отобразится внизу формы.
- 12) Сумма указываем цифровое значение суммы денежного перевода. Именно данная сумма будет зачислена на счет получателя.
   \* - Сумма списания с счета-отправителя может отличаться, в зависимости от применяемых тарифов и/или комиссий.
- 13) Назначение платежа текстовое пояснение к обоснованию платежа. Поле обязательное. При необходимости укажите дополнительные данные, например номер договора, счета-фактуры, накладной или другие документы, подтверждающие сделку. Заполнять следует литерами латинского алфавита, допускаются цифры, тире, точка, запятая, слэш (0-9, -., /)

После заполнения всех полей и проверки данных Пользователь должен нажать кнопку "Отправить".

В случае, если какое-то из полей не заполнено или заполнено некорректными данными/символами, то такие поля будут подсвечены красной окантовкой с информацией об ошибке.

#### Импорт из файла 1С

Предварительное условие - все данные для ПП должны быть изначально заполнены Пользователем в программе "1C" и выгружены в текстовый файл, по определенной структуре (см. Приложение 2). Файл должен находиться на локальном компьютере Пользователя.

Пользователь должен нажать кнопку "Импорт с 1С", откроется стандартная форма выбора файла в операционной системе. Найдите файл, кликните на него мышкой и затем нажмите кнопку "Open / Открыть".

|                            | Open                                                                        |                   |               |            |            | × |
|----------------------------|-----------------------------------------------------------------------------|-------------------|---------------|------------|------------|---|
| 1 Данные<br>получателя 2 0 | $\leftarrow$ $\rightarrow$ $\checkmark$ $\uparrow$ 📜 « Desktop $>$ 1C-plati | ~ Ū               | Search 1C-pla | ti         |            | 2 |
|                            | Organize   New folder                                                       |                   |               | ±<br>± ▼   |            | ? |
| ИМПОРТ С 1С                | A Quick access                                                              |                   | Date modified |            | Туре       |   |
| Номер документа:           | 🔜 Desktop 🖈                                                                 | No items match yo | ur search.    |            |            |   |
|                            | 🖊 Downloa 🖈                                                                 |                   |               |            |            |   |
|                            | 🖹 Documer 🖈                                                                 |                   |               |            |            |   |
| О Физическое лицо          | N Pictures 🖈                                                                |                   |               |            |            |   |
|                            | 20221225 🖈                                                                  |                   |               |            |            |   |
| Наименование получ         | Desktop                                                                     |                   |               |            |            | > |
|                            | File name:                                                                  | ~                 | Text Docume   | nt (*.txt) |            | ~ |
| Резидент РМ:               |                                                                             |                   |               |            | <b>C</b> 1 |   |
| ⊖ да ⊖ нет                 |                                                                             |                   | <u>O</u> pen  |            | Cancel     |   |
| IBAN счет получателя       | : Код банка получателя:                                                     | Банк получателя:  |               |            |            |   |

Система начнет обработку информации из файла и автоматически создаст список платежных поручений.

### Создание шаблона платежного поручения

Шаблоны позволяют пользователям быстрее сформировать часто применяемые ПП, основываясь на заранее заполненных реквизитах.

Для создания нового шаблона в разделе "Документы" выберите пункт "Шаблоны" и кликните на иконку (+) (при наведении указателя мыши появится подсказка "Создать новый шаблон")

| документ                        | Шаблоны платежей                                                                                              |  |  |  |
|---------------------------------|----------------------------------------------------------------------------------------------------|--|--|--|
| Новый платеж                    | Поиск шаблона                                                                                                 |  |  |  |
| Перевести средства на свой счет |                                                                                                    |  |  |  |
| Шаблоны платежей                | Введите имя шаолона (мин. з символа)                                                                          |  |  |  |
| Не заполненные                  | Сохраненные шаблоны +                                                                                         |  |  |  |
| Черновики                       | ТЕМ-2<br>IDNO/P:1234567890123 Создать новый шаблон  1<br>区 IDNO/P:1234567890123 区<br>МD264C000235100013106168 |  |  |  |
| На подпись                      | MD24A00022510005104168                                                                                        |  |  |  |

Откроется форма, идентичная с "Создание платежного поручения", которую требуется заполнить, а затем сохранить под удобным для Пользователя наименованием.

При необходимости, Пользователь может создать множество шаблонов, под разные реквизиты получателя или на разные виду услуг/фактур.

Если же какие-то шаблоны требуется откорректировать, то Пользователь может найти в списке требуемый шаблон, нажать на иконку [] Редактировать ] справа от названия

шаблона, откроется форма для редактирования. После исправления данных выполнить сохранение (кнопка "Сохранить шаблон").

В случае необходимости удалить шаблон - нажмите на иконку 🗵 [ Удалить ] справа от названия шаблона.

Система предусмотрительно выведет Пользователю окно, с подтверждением действия на удаление шаблона.

| tem-2IDNO/P:1234567890123               | ×   |
|-----------------------------------------|-----|
| Вы действительно хотите удалить шаблон? |     |
| ДА                                      | HET |

### Поиск необходимого шаблона

В поисковой строка, раздела "Шаблоны" можно указать название шаблона, IDNO получателя платежа или IBAN-счета получателя.

| Поиск шаблона                                           |         |                                                            |   |
|---------------------------------------------------------|---------|------------------------------------------------------------|---|
| Введите имя шаблона (мин. 3                             | 3 симво | ола)                                                       |   |
| Сохраненные шаблоны (+<br>ТЕМ-2<br>IDNO/P:1234567890123 | )<br>×  | SAPI-1<br>IDNO/P:1234567890123<br>MD24AG000225100013104168 | × |

Система выведет все шаблоны, в которых была найдена введенная последовательность символов. Минимальное кол-во символов для поиска "З"(три). Например, для двух шаблонов из картинки выше, введем поиск по символам "168" и отобразится шаблон с наименованием "SAPI-1", т.к. в IBAN-счете найдена такая последовательность.

| 8 |
|---|
|   |

Если введенная последовательность символов не была найдена ни в одном из имеющихся шаблонов, то результат будет пустым.

| Пои | ск шаблона         |
|-----|--------------------|
| 168 | 35                 |
| Сох | раненные шаблоны 🕂 |
|     |                    |

Попробуйте иной запрос или найдите визуально нужный шаблон.

### Не заполненные

Платежные поручения, где не были заполнены все необходимые поля будут сохраняться в этом разделе.

В дальнейшем, Пользователь может к ним вернуться, когда получит полную и точную информацию для создания валидного ПП.

### Подписание платежного поручения

Готовые к подписанию документы находятся в подпункте "Черновики" раздела "Документы", здесь они представлены в табличном виде с краткой и понятной информацией о каждом ПП.

| Чер | юно | вики       |                           |                          |       |                          |
|-----|-----|------------|---------------------------|--------------------------|-------|--------------------------|
|     |     | Дата       | Счет                      | Наименование получателя  | Сумма | Назначение платежа       |
|     |     | 03.12.2024 | Счет в Процессинге Runpay | "Niculita Vladimir" I.I. | 1.23  | Transfer la cont propriu |
|     |     | 03.12.2024 | MD24AG000225100013104168  | Test Name                | 2.34  | Purpose                  |
| C   |     | 03.12.2024 | Счет в Процессинге Runpay | "Niculita Vladimir" I.I. | 4.22  | Transfer la cont propriu |
|     |     | подписать  |                           |                          |       | удалить                  |

Напротив каждого документа, который Пользователь желает подписать, необходимо в левой колонке списка проставить галочку, затем нажать кнопку "Подписать"

Обязательным условием успешного подписания ПП является предварительно запущенная программа "RunpaySigner", а Пользователь выполнил авторизацию в RunpaySigner и установлен сертификат (см. Приложение 2).

После подписания ПП одной из подписей, документ перемещаются в подпункт "На подпись"

[ Public ]

| Нап | одпись     |                           |                         |       |                            |
|-----|------------|---------------------------|-------------------------|-------|----------------------------|
|     | Дата       | Счет плательщика          | Наименование получателя | Сумма | Назначение платежа         |
|     | 20.11.2024 | Счет в Процессинге Runpay | "Fonic-Grup" SRL        | 0.10  | Transfer la cont propriu22 |

, где их должен подписать другой Пользователь (с второй подписью), по аналогичному алгоритму.

### Снятие подписи с платежного поручения

В случае необходимости, Пользователь подписавший ПП, может отозвать подпись с документа, но только до этапа пока другой Пользователь (завершающая подпись) не выполнил еще процедуру подписания.

Для этого необходимо перейти в раздел "Подписанные", найти необходимую запись ПП и отметить её галочкой, нажать кнопку [ Отозвать ] для выполнения действия по отзыву подписи.

### Обработка

В этом подразделе отражаются ПП, которые уже был завизированы двумя подписями уполномоченных Пользователей клиента и направлены Системой в систему SAPI BNM. Статус ПП сменится, в момент получения положительного ответа о принятии и обработки ПП.

# Выписка

Данный раз в Системе RB предоставляет Пользователю возможность просматривать, загружать и анализировать информацию о движении денежных средств по счетам юр.лица.

Этот инструмент является ключевым для контроля финансовой активности, формирования отчетности и оперативного принятия решений.

В разделе добавлены следующие фильтры и инструменты, позволяющие получить информацию быстро и в удобном виде

- Фильтр : выбор конкретного счета из списка;
- Фильтр: выбор произвольного периода "с" дата1 "по" дата2, через иконки инструмента "календарь";
- дополнительные предустановки "Предыдущий месяц", "Текущий месяц".

После установки данных фильтров Пользователь должен нажать кнопку "Создать"

| иска по счетам                  |   |                |    |                  |      |         |
|---------------------------------|---|----------------|----|------------------|------|---------|
| исок счетов                     |   | С              |    | ПО               |      |         |
| 20160314162199093192 Зарплатный | ~ | 04.09.2024     | Ē  | 30.11.2024       |      | создать |
|                                 |   | За текущий мес | яц | За предыдущий ме | есяц |         |
|                                 |   | За текущий мес | яц | За предыдущий ме | есяц |         |

### Выгрузка выписки в файл

После отображения списка транзакций, пользователь может воспользоваться инструментами и выгрузить информацию:

- кнопка "Экспорт в 1С" сформируется файл формата ТХТ с информацией о поступлении средств на выбранный счет;
- кнопка "Сохранить XLS" информация выгрузится в файл формата MS Excel;
- кнопка "Сохранить PDF" информация выгрузится в файл PDF-формата;
- кнопка "Распечатать" при нажатии данной кнопки, в браузере Системы откроется форма печати, и, Пользователь может распечатать документ на установленный принтер.